| ADETCA       |
|--------------|
| Empreses     |
| deTeatre     |
| de Catalunya |
|              |

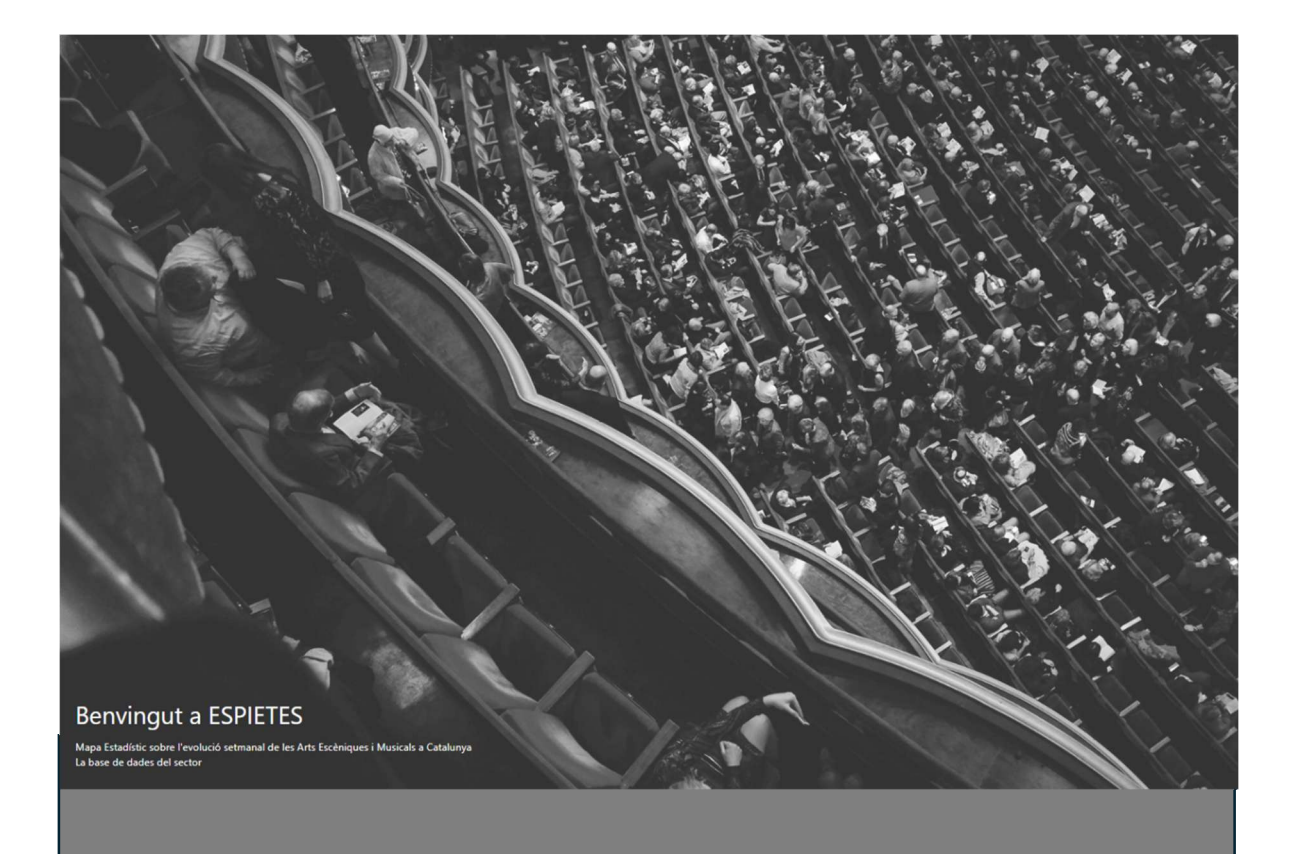

# PLATAFORMA ESPIETES Manual d'usuari

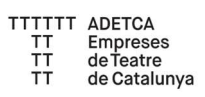

# Procés d'alta d'un nou usuari

Per donar d'alta un nou usuari a Espietes d'Adetca, i poder accedir a les consultes de les dades, prèviament s'ha de realitzar la sol·licitud al personal responsable d'Adetca, mitjançant el correu electrònic <u>info@adetca.cat</u>, informant de les següents dades:

Nom del nou usuari.

#### Correu electrònic del nou usuari.

Des d'Adetca crearan un nou usuari relacionat amb l'associat, moment en el qual es rebrà un missatge de benvinguda al correu electrònic del nou usuari:

Hola Et donem la benvinguda a Espietes d'Adetca! Fes clic aquí per finalitzar el procés d'alta a Espietes: → <u>Finalitzar el procés d'alta</u> Com finalitzar el procés d'alta: 1. Fes clic a l'enllaç anterior i s'obrirà la pàgina de finalització del procés d'alta a Espietes d'Adetca. 2. Escriu i confirma la contrasenya que vols utilitzar. 3. Inicia sessió amb el teu nom d'usuari/a i la nova contrasenya. Si us plau, no responguis a aquest correu. Si tens cap pregunta, posa't en contacte amb Adetca a: info@adetca.cat Moltes gràcies! Espietes d'Adetca Si ja vas finalitzar el procés d'alta amb anterioritat, fes clic aquí per accedir a Espietes. → Iniciar sessió a Espietes d'Adetca

Missatge de benvinguda a un nou usuari amb els enllaços necessaris per finalitzar el procés d'alta

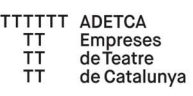

El missatge inclou les instruccions per finalitzar el procés, que consisteix en seguir l'enllaç de **Finalitzar el procés d'alta,** el qual obrirà la pàgina Espietes d'Adetca, i ens permetrà definir la contrasenya d'accés de l'usuari.

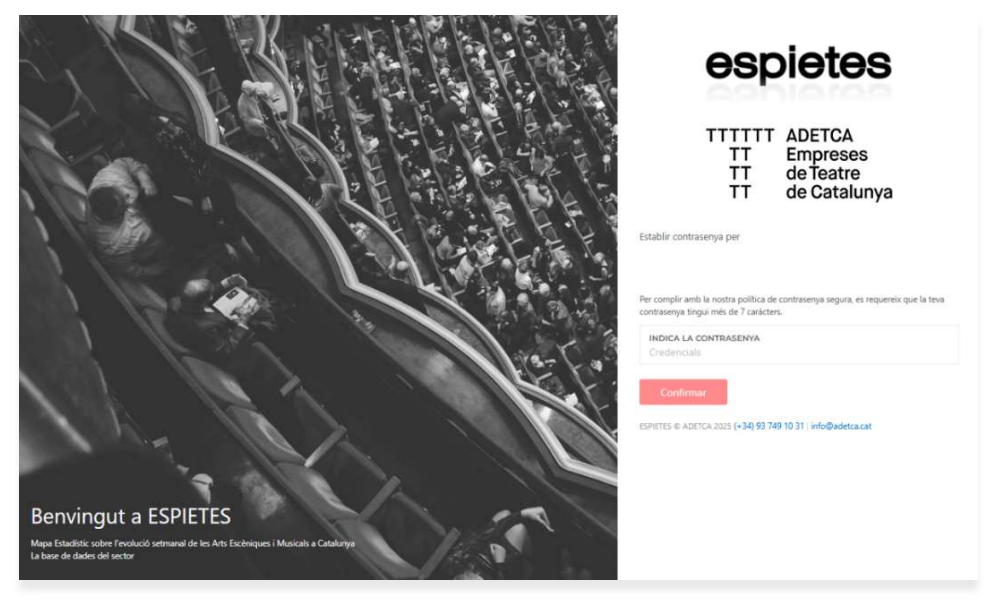

Formulari de finalització del procés d'alta. Permet definir la contrasenya d'inici de sessió del nou usuari

Tal i com ens indica el formulari, la contrasenya ha de tenir una longitud igual o major a 7 caràcters, per complir amb les polítiques de seguretat de la plataforma.

Un cop definida la contrasenya, podrem clicar a **Continuar**, i si tot està correcte, ja hauríem d'haver accedit a Espietes d'Adetca.

L'enllaç que s'inclou en el missatge de benvinguda i que s'envia al correu electrònic del nou usuari te un període de caducitat. Un cop superat aquest període, si intentem accedir, la plataforma ens informarà de l'expiració de l'enllaç:

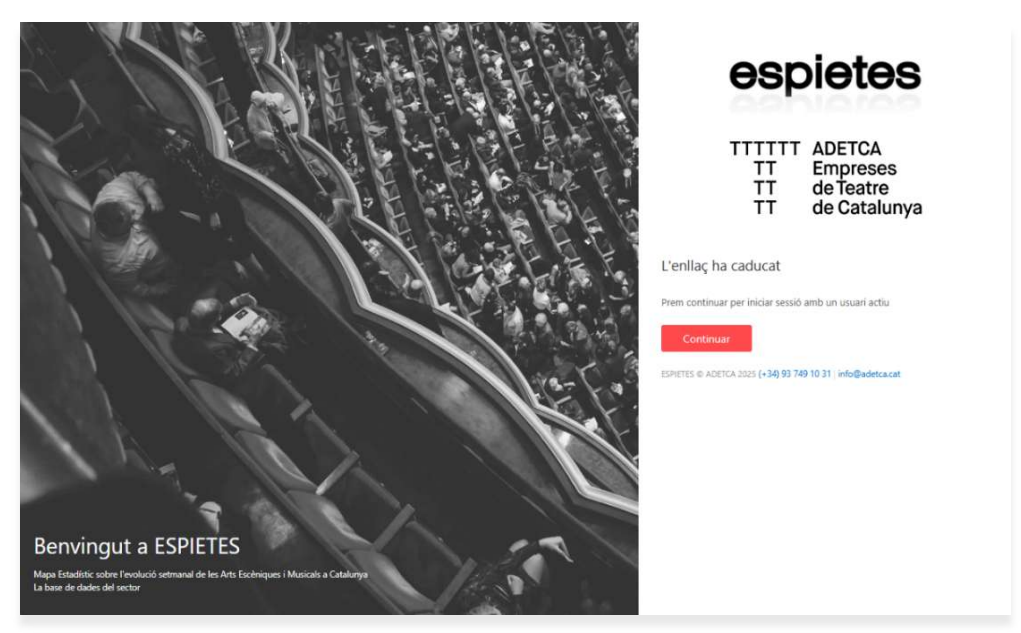

Avís d'enllaç caducat

Si l'enllaç a expirat podem finalitzar el procés d'alta de l'usuari de manera manual, mitjançant el procés de reinici de contrasenya, que s'explica en el manual **Reiniciar les dades d'accés d'un usuari a Espietes Adetca** 

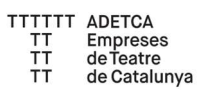

# Reiniciar les dades d'accés d'un usuari a Espietes d'Adetca

Si un usuari oblida la contrasenya d'accés a la plataforma Espietes d'Adetca, per consultar les dades, disposa de la opció **Has oblidat la contrasenya?**, ubicada a la pantalla d'inici de sessió:

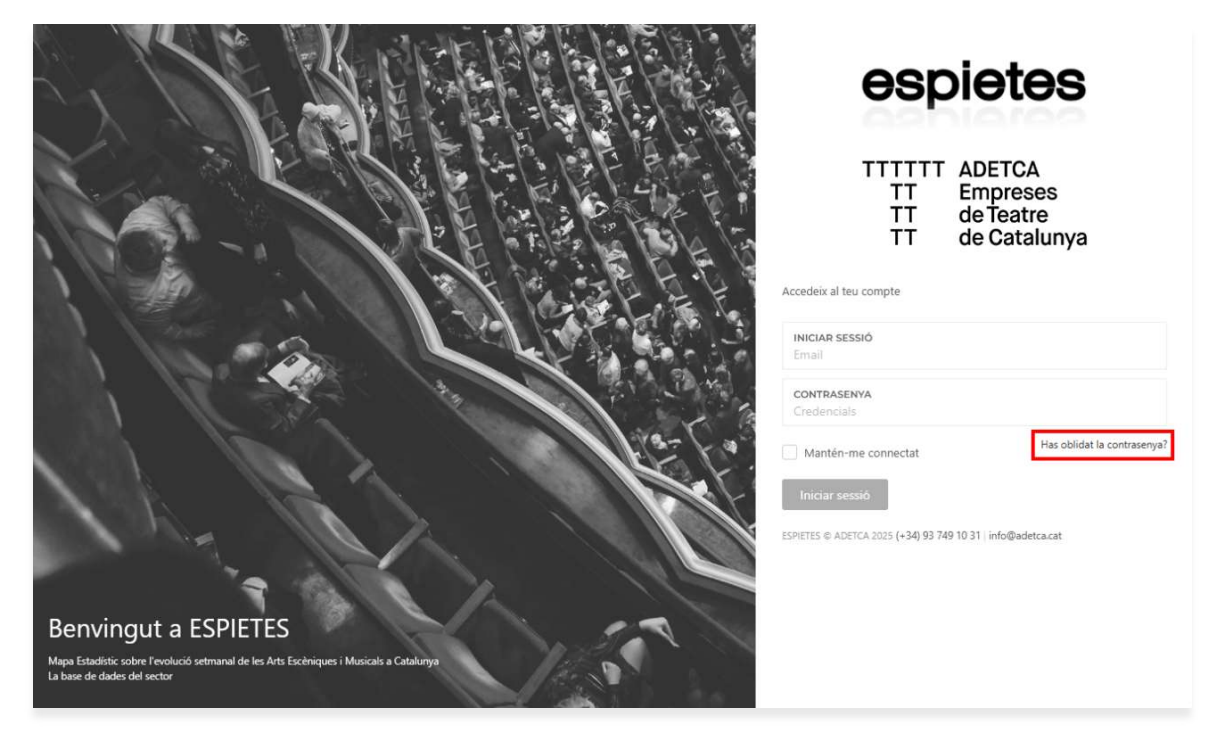

Pantalla d'inici sessió. Accés a la opció Has oblidat la contrasenya?

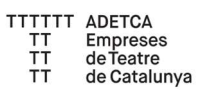

Al fer clic a **Has oblidat la contrasenya?** ens demanarà el correu electrònic de l'usuari que vol reiniciar la contrasenya:

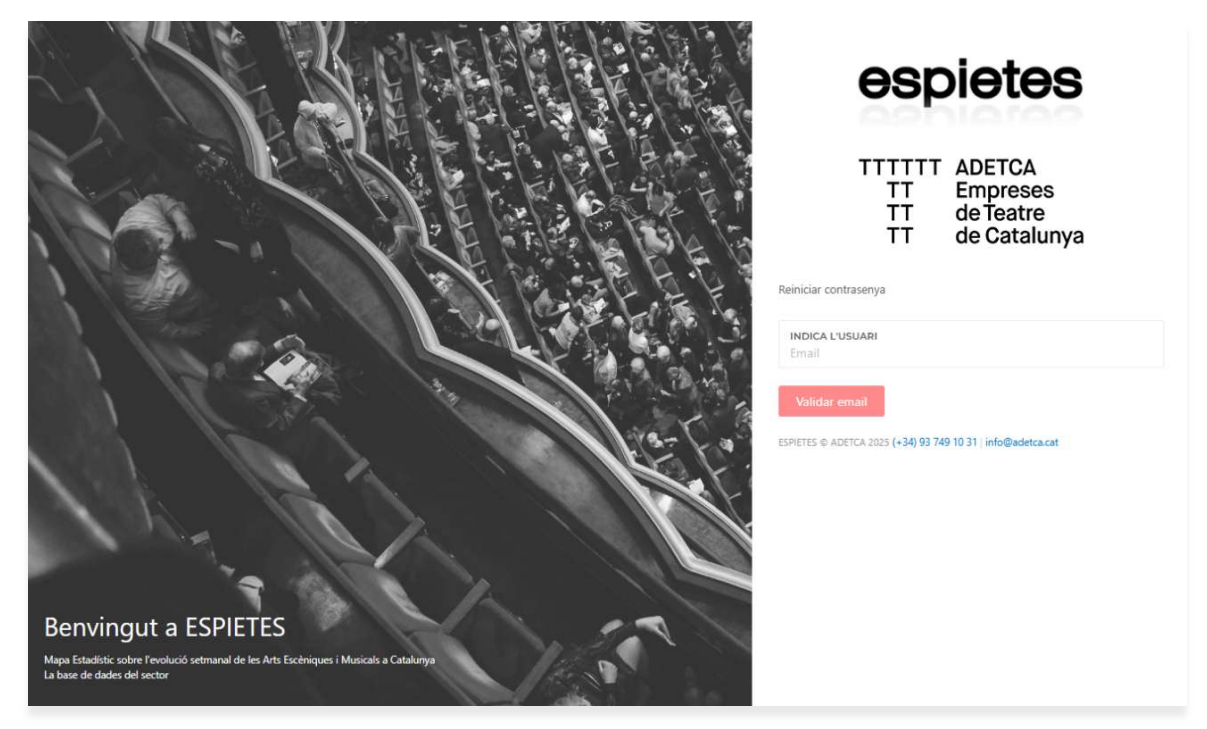

Pantalla de reinici de contrasenya. Cal indicar el correu electrònic de l'usuari que sol·licita el reinici

Un cop indicar el correu electrònic, fer clic a Validar Email, per tal que la plataforma validi que el correu electrònic és correcte i que l'usuari existeix i s'ha donat d'alta com un usuari autoritzat.

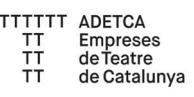

Si el procés s'ha realitzat correctament, es mostrarà la pantalla final del procés, on se'ns sol·licitarà el codi de validació i la nova contrasenya, i s'enviarà un missatge al correu electrònic de l'usuari que ha realitzat el reinici de contrasenya.

| Hola i                                                                                                    |
|----------------------------------------------------------------------------------------------------|
| S'ha rebut una sol·licitud de canvi de contrasenya des de Espietes d'Adetca.                                                                                                    |
| Fes clic aquí per accedir a Espietes:                                                                                                    |
| → <u>Canviar la contrasenya de</u>                                                                                                    |
| Com canviar la contrasenya:                                                                                                    |
| <ol> <li>Fes clic a l'enllaç anterior i s'obrirà la pàgina de canvi de contrasenya a Espietes d'Adetca.</li> <li>Escriu i confirma la nova contrasenya.</li> <li>Inicia sessió amb el teu nom d'usuari/a i la nova contrasenya.</li> </ol> |
| Si us plau, no responguis a aquest correu. Si tens cap pregunta, posa't en contacte amb Adetca a:                                                                                                    |
| info@adetca.cat                                                                                                    |
| Moltes gràcies!<br>Espietes d'Adetca                                                                                                    |
| Si no has realitzat cap intent de canviar la contrasenya ignora aquest email.                                                                                                    |

#### Missatge de reinici de contrasenya, necessari per finalitzar el procés de reinici

El missatge inclou les instruccions per finalitzar el procés, que consisteix en seguir l'enllaç **Canviar la contrasenya**, el qual obrirà la pàgina Espietes d'Adetca, i ens permetrà definir la nova contrasenya d'accés de l'usuari.

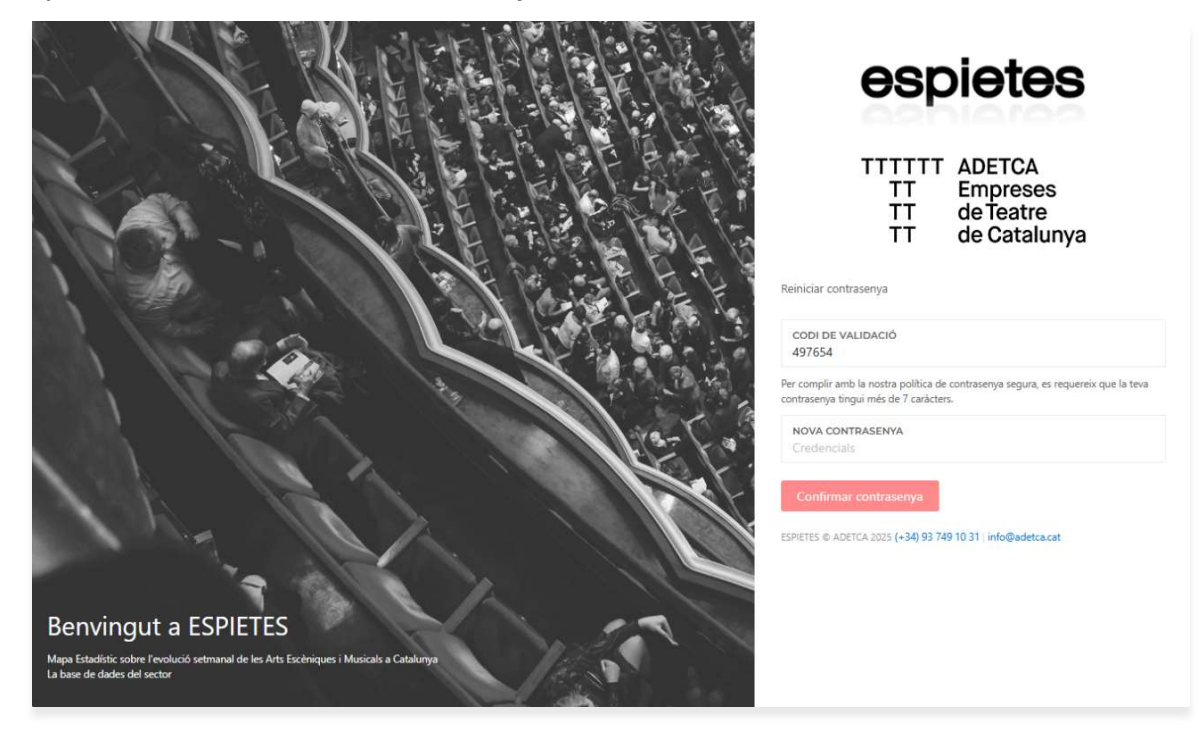

Formulari de finalització del procés de reinici de contrasenya. Permet definir la nova contrasenya d'inici de sessió de l'usuari

Tal i com ens indica el formulari, la contrasenya ha de tenir una longitud igual o major a 7 caràcters, per complir amb les polítiques de seguretat de la plataforma.

Un cop definida la contrasenya, podrem clicar a **Confirmar contrasenya**, i si tot està correcte, ja hauríem d'haver accedit a Espietes d'Adetca.

# Pàgina de benvinguda a Espietes d'Adetca

Al iniciar sessió a Espietes d'Adetca, arribarem a la pantalla de benvinguda.

|   | ADETCA ESPIETES                                                       | Català ·                                                          |                                                 |                                       |           |                                                                                                    | Usu        | ari Adetca                    | 1         |
|---|-----------------------------------------------------------------------|-------------------------------------------------------------------|-------------------------------------------------|---------------------------------------|-----------|----------------------------------------------------------------------------------------------------|------------|-------------------------------|-----------|
| 3 | HISTÒRIC<br>Estadístiques<br>Resum de dades                           | HISTOBIC<br>Evolució<br>Arual / Temperade                         | HISTÒDIC<br>Llistat de c<br>Agrupades per com   | lades                                 |           |                                                                                                    |            |                               |           |
|   | 4<br>ESPECTACLES<br>∭ 108<br>⊙ 113 (-4.62%)<br>del 13 gen. al 19 gen. | i<br>FUNCIONS<br>i 304<br>⊙ 124 (<,175)<br>del 13 gen. al 19 gen. | ESPECTADA<br>& 80.100<br>⊙ 80.749 (-0.003<br>de | ORS<br>()<br>i)<br>il 13 gen. al 19 g | i<br>Ien. | ENTRADES PACAMENT <sup>6</sup> RECAPTACIÓ           Image: Construction of the state of the state of the | 67.66      | %<br>%]<br>il 13 gen. al 19 g | i<br>gen. |
|   | RESUMS TEATRES BARCELONA CIUTAT                                       | r                                                                 |                                                 |                                       | 0         | 🗇 RESUMS TEATRES CATALUNYA (EXCEPTE BARCELONA CIUTAT)                                                                                                    |            |                               | 0         |
|   | TÍTOL                                                                 |                                                                   | DES DE                                          | FINS                                  |           | TÍTOL                                                                                                    | DES DE     | FINS                          |           |
|   | RESUM SETMANAL TEATRES DE BARCELONA                                   | A DEL 13/01/2025 AL 19/01/2025                                    | 13/01/2025                                      | 19/01/2025                            | •         | RESUM SETMANAL RESTA DE CATALUNYA DEL 13/01/2025 AL 19/01/2025                                                                                                    | 13/01/2025 | 19/01/2025                    | ۲         |
|   | RESUM SETMANAL TEATRES DE BARCELONA                                   | A DEL 06/01/2025 AL 12/01/2025                                    | 06/01/2025                                      | 12/01/2025                            | ٩         | RESUM SETMANAL RESTA DE CATALUNYA DEL 06/01/2025 AL 12/01/2025                                                                                                    | 06/01/2025 | 12/01/2025                    | ۵         |
|   | RESUM SETMANAL TEATRES DE BARCELONI                                   | A DEL 30/12/2024 AL 05/01/2025                                    | 30/12/2024                                      | 05/01/2025                            | Φ         | RESUM SETMANAL RESTA DE CATALUNYA DEL 30/12/2024 AL 05/01/2025                                                                                                    | 30/12/2024 | 05/01/2025                    | Φ         |
|   | RESUM SETMANAL TEATRES DE BARCELONA                                   | A DEL 23/12/2024 AL 29/12/2024                                    | 23/12/2024                                      | 29/12/2024                            | Φ         | RESUM SETMANAL RESTA DE CATALUNYA DEL 23/12/2024 AL 29/12/2024                                                                                                    | 23/12/2024 | 29/12/2024                    | ۰         |
|   | RESUM SETMANAL TEATRES DE BARCELONA                                   | A DEL 16/12/2024 AL 22/12/2024                                    | 16/12/2024                                      | 22/12/2024                            | 0         | RESUM SETMANAL RESTA DE CATALUNYA DEL 16/12/2024 AL 22/12/2024                                                                                                    | 16/12/2024 | 22/12/2024                    | ۲         |
|   | RESUM SETMANAL TEATRES DE BARCELONA                                   | A DEL 09/12/2024 AL 15/12/2024                                    | 09/12/2024                                      | 15/12/2024                            | ۵         | RESUM SETMANAL RESTA DE CATALUNYA DEL 09/12/2024 AL 15/12/2024                                                                                                    | 09/12/2024 | 15/12/2024                    | Φ         |
|   | RESUM SETMANAL TEATRES DE BARCELONA                                   | A DEL 02/12/2024 AL 08/12/2024                                    | 02/12/2024                                      | 08/12/2024                            | Ð         | RESUM SETMANAL RESTA DE CATALUNYA DEL 02/12/2024 AL 08/12/2024                                                                                                    | 02/12/2024 | 08/12/2024                    | ۲         |
|   | RESUM SETMANAL TEATRES DE BARCELONA                                   | A DEL 25/11/2024 AL 01/12/2024                                    | 25/11/2024                                      | 01/12/2024                            | ۲         | RESUM SETMANAL RESTA DE CATALUNYA DEL 25/11/2024 AL 01/12/2024                                                                                                    | 25/11/2024 | 01/12/2024                    | ۲         |
|   | RESUM SETMANAL TEATRES DE BARCELONA                                   | A DEL 18/11/2024 AL 24/11/2024                                    | 18/11/2024                                      | 24/11/2024                            | 0         | RESUM SETMANAL RESTA DE CATALUNYA DEL 18/11/2024 AL 24/11/2024                                                                                                    | 18/11/2024 | 24/11/2024                    | ۲         |
| Ŀ | RESUM SETMANAL TEATRES DE BARCELON/                                   | A DEL 11/11/2024 AL 17/11/2024                                    | 11/11/2024                                      | 17/11/2024                            | ۲         | RESUM SETMANAL RESTA DE CATALUNYA DEL 11/11/2024 AL 17/11/2024                                                                                                    | 11/11/2024 | 17/11/2024                    | ٢         |
|   | RESUM SETMANAL TEATRES DE BARCELONA                                   | A DEL 04/11/2024 AL 10/11/2024                                    | 04/11/2024                                      | 10/11/2024                            | 0         | RESUM SETMANAL RESTA DE CATALUNYA DEL 04/11/2024 AL 10/11/2024                                                                                                    | 04/11/2024 | 10/11/2024                    | 0         |
| L | RESUM SETMANAL TEATRES DE BARCELON/                                   | A DEL 28/10/2024 AL 03/11/2024                                    | 28/10/2024                                      | 03/11/2024                            | ٩         | RESUM SETMANAL RESTA DE CATALUNYA DEL 28/10/2024 AL 03/11/2024                                                                                                    | 28/10/2024 | 03/11/2024                    | ۲         |
| Ľ | RESUM SETMANAL TEATRES DE BARCELONA                                   | A DEL 21/10/2024 AL 27/10/2024                                    | 21/10/2024                                      | 27/10/2024                            | 0         | RESUM SETMANAL RESTA DE CATALUNYA DEL 21/10/2024 AL 27/10/2024                                                                                                    | 21/10/2024 | 27/10/2024                    | 0         |
|   | RESUM SETMANAL TEATRES DE BARCELONA                                   | A DEL 14/10/2024 AL 20/10/2024                                    | 14/10/2024                                      | 20/10/2024                            | Φ         | RESUM SETMANAL RESTA DE CATALUNYA DEL 14/10/2024 AL 20/10/2024                                                                                                    | 14/10/2024 | 20/10/2024                    | Φ         |
|   | RESUM SETMANAL TEATRES DE BARCELONA                                   | A DEL 07/10/2024 AL 13/10/2024                                    | 07/10/2024                                      | 13/10/2024                            | ¢D.       | RESUM SETMANAL RESTA DE CATALUNYA DEL 07/10/2024 AL 13/10/2024                                                                                                    | 07/10/2024 | 13/10/2024                    | ۵         |
|   | RESUM SETMANAL TEATRES DE BARCELONI                                   | A DEL 30/09/2024 AL 06/10/2024                                    | 30/09/2024                                      | 06/10/2024                            | Ð         | RESUM SETMANAL RESTA DE CATALUNYA DEL 30/09/2024 AL 06/10/2024                                                                                                    | 30/00/2024 | 06/10/2024                    | ۲         |
|   | RESUM SETMANAL TEATRES DE BARCELONA                                   | A DEL 23/09/2024 AL 29/09/2024                                    | 23/09/2024                                      | 29/09/2024                            | 0         | RESUM SETMANAL RESTA DE CATALUNYA DEL 23/09/2024 AL 29/09/2024                                                                                                    | 23/09/2024 | 29/09/2024                    | ۵         |
|   | RESUM SETMANAL TEATRES DE BARCELONA                                   | A DEL 16/09/2024 AL 22/09/2024                                    | 16/09/2024                                      | 22/09/2024                            | ۲         | RESUM SETMANAL RESTA DE CATALUNYA DEL 16/09/2024 AL 22/09/2024                                                                                                    | 16/08/2024 | 22/09/2024                    | ٢         |
|   | RESUM SETMANAL TEATRES DE BARCELONA                                   | A DEL 09/09/2024 AL 15/09/2024                                    | 09/09/2024                                      | 15/09/2024                            | 0         | RESUM SETMANAL TEATRES RESTA DE CATALUNYA DEL 09/09/2024 AL 15/09/202                                                                                                    | 4505/2024  | 15/09/2024                    | 00        |

Pantalla de benvinguda a Espietes d'Adetca

La pantalla de benvinguda ens mostra les dades més rellevants, referents als últims informes generats dels **Teatres de Barcelona** (*aquestes dades no inclouen la resta de Teatres de Catalunya*), i ens dona accés de manera ràpida i senzilla als resums setmanals i les consultes de dades.

### **Resums setmanals**

Els resums setmanals estan dividits en dos grups, els **Resums setmanals dels** teatres de Barcelona i els **Resums setmanals de la resta de teatres de Catalunya,** i corresponen als resums que, setmanalment, s'envien al correu electrònic dels associats d'Adetca.

Els resums es poden consultar fent clic a sobre del nom del resum. Aquesta acció obrirà una nova pantalla que mostrarà el resum de manera visual.

| Resum setmanal teatres            | s de Barcelona del | 13/01/2025 a | l 19/01/2025   |                   |                        |                  |                      | 61        |
|-----------------------------------|--------------------|--------------|----------------|-------------------|------------------------|------------------|----------------------|-----------|
| espectacles                       | FUNCIONS           |              | espect<br>இ 80 | adors<br>100      | осираси<br>~ 67,60     | <b>5</b><br>5%   | PREU MIR<br>Dal 32,4 | ¢<br>⊧1 € |
| NOM RECINTE                       | ESPECTACLES        | FUNCIONS     | AFORAMENT      | ENTRADES PAGAMENT | ENTRADES PROFESSIONALS | ENTRADES ESTRENA | TOTAL ESPECTADORS    | OCUPA     |
|                                   | 108                | 304          | 118.379        | 76.024            | 2.935                  | 1.141            | 80.100               | 67,6      |
| - Antic Testre                    | 1                  | 4            | 220            | 198               | 10                     | 0                | 208                  | 94        |
| - Gatting                         |                    | 4            | 220            | 198               | 10                     | 0                | 205                  | 94        |
| dissable 18/01/7075 19/00         |                    | 1            | 55             | 52                | 3                      | 0                | 55                   | 100       |
| diumenge 19/01/2025 19:00         |                    | 1            | 55             | 51                | 4                      | 0                | 55                   | 100       |
| dijous 16/01/2025 1900            |                    | +            | 55             | 50                | 1                      |                  | 51                   | 42        |
| diventities 17/01/2025 19:00      |                    |              | 55             | 45                | 2                      |                  | 47                   | 85        |
| - Aquitània                       | 7                  | 9            | 2.934          | 1.324             | 100                    | 0                | 1.424                | 48,       |
| - Si lo cuentas le mate           |                    | t .          | 325            | 82                | 3                      | 0                | 65                   | 26        |
| djous 16/01/2025 19:00            |                    | 1            | 326            | 82                | 8                      | 0                | 85                   | 26        |
| = Osoo López mi amor              |                    | *            | 326            | 322               | 0                      | 0                | 322                  | 91        |
| dijous 16/01/2025 23:00           |                    | 1            | 326            | 322               | 0                      | 0                | 322                  | 98        |
| = Edu Ferreis Loser               |                    | 1            | 326            | 50                | 0                      | 0                | 59                   | 38        |
| divendres 17/01/2025 19:00        |                    | 1            | 326            | 59                | .0                     |                  | 59                   | -12       |
| - Óscor Steniz Terapia de parejas |                    | 1            | 326            | - 307             | .0                     | .0               | 315                  | .96       |
| diversities 17/01/2025 23:00      |                    | 1            | 326            | 307               | 8                      | .0               | 315                  | .96       |
| - VW                              |                    | 2            | 878            | 222               | 75                     |                  | 297                  | 35        |
| dissabite 18/01/2025 17:00        |                    | 4            | 326            | 80                | 13                     |                  | 93                   | 28        |
| dissable 18/01/2025 19/00         |                    | 1            | 826            | 55                | 32                     | 0                | 98                   | 30        |
| diumenge 19/01/2025 17/00         |                    | 5            | 826            | 76                | 30                     | 0                | 105                  | 31        |
| - Pierss en Wilbun                |                    | 1            | 326            | 273               | 4                      | 0                | 277                  | 81        |
| dumenge 19/01/2025 09:00          |                    | 1            | 326            | 273               | 4                      | 0                | 277                  | 84        |
| - En el medio                     |                    | *            | 326            | 59                | 10                     | 0                | 69                   | 21        |
| diamenae 19/01/2025 19/00         |                    | 0            | 30             | 10                | 10                     |                  | 10                   | 21        |

Pantalla de visualització d'un resum setmanal

La pantalla de visualització ens mostra un resum de les dades més rellevants de la setmana, i un detall de totes les dades, agrupades per **Nom del recinte**, **Nom de l'espectacle** i **Data de la sessió**.

Aquesta jerarquia d'agrupacions de les dades disposa de la opció d'ampliar i reduir les dades, per tal de mostrar més o menys informació.

 Per tal d'ampliar les dades, cal fer clic al símbol +, ubicat al costat esquerre del nom de l'agrupació que volem ampliar. Aquest símbol només es mostra si l'agrupació està reduïda.

| NOM RECINTE                  | ESPECTACLES | FUNCIONS |
|------------------------------|-------------|----------|
|                              | 108         | 304      |
| + Antic Teatre               | 1           | 4        |
| + Aquitània                  | 7           | 9        |
| + Dau al Sec                 | 1           | 5        |
| + Eixample Teatre            | 10          | 12       |
| – El Maldà                   | 1           | 4        |
| + Amor a mort                |             | 4        |
| + El Victòria                | 1           | 7        |
| + Espai Texas - Teatre Texas | 4           | 11       |
| + F. Joan Brossa             | 1           | 3        |

Agrupacions reduïdes que inclouen la opció d'ampliar les dades

 Per tal de reduir les dades, cal fer clic al símbol –, ubicat al costat esquerre del nom de l'agrupació que volem reduir. Aquest símbol només es mostra si l'agrupació està ampliada.

| NOM RECINTE                | ESPECTACLES | FUNCIONS |
|----------------------------|-------------|----------|
|                            | 108         | 304      |
| - Antic Teatre             | 1           | 4        |
| – Càsting                  |             | 4        |
| dissabte 18/01/2025 19:00  |             | 1        |
| diumenge 19/01/2025 19:00  |             | 1        |
| dijous 16/01/2025 19:00    |             | 1        |
| divendres 17/01/2025 19:00 |             | 1        |
| – Aquitània                | 7           | 9        |
| + Si lo cuentas te mato    |             | 1        |
| + Charo López: mi amor     |             | 1        |

Agrupacions ampliades que inclouen la opció de reduir les dades

La pantalla de visualització del resum setmanal també inclou dues opcions que permeten la descàrrega de les dades:

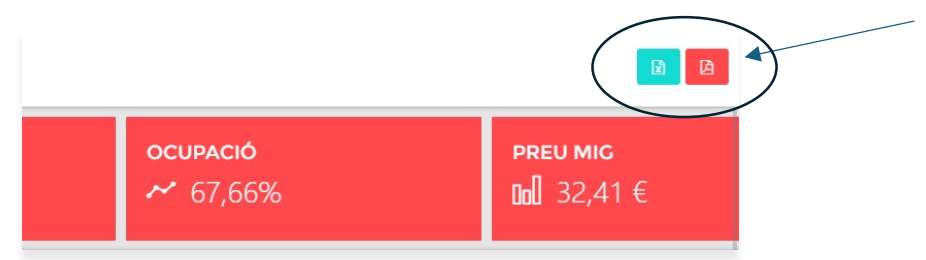

Detall de les opcions de descàrrega disponibles des de la pantalla de visualització d'un resum setmanal

- **Format Excel** (icona verda) s'obté un fitxer en format xlsx amb les dades del resum, per tal d'oferir la possibilitat a l'usuari d'analitzar la informació del resum setmanal de manera personalitzada.
- **Format PDF** (icona vermella) s'obté exactament el mateix document que s'envia setmanalment per correu electrònic a cada associat.

### Consulta de dades

Les consultes de dades permeten accedir a les dades recollides a Espietes d'Adetca, enfocades a partir de tres àmbits diferents, Estadístiques, Evolució i Llistat de dades.

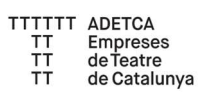

# Consulta de dades

La consulta de dades permet generar informes a partir de la informació registrada a Espietes d'Adetca. Els informes es presenten en tres àmbits diferenciats: **Llistat de dades, Estadístiques** i **Gràfic d'evolució**.

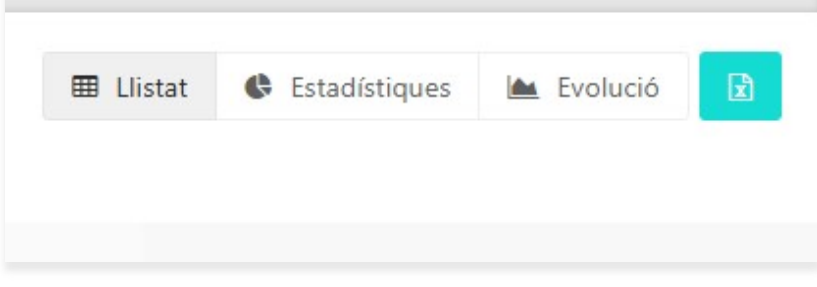

Detall del selector dels diferents àmbits a consultes

- Estadístiques Resum de les dades més importants
- Evolució Gràfic d'evolució de les dades
- Llista de dades Comparatives, agrupacions i filtrats de les dades

També es pot accedir directament a cadascun dels àmbits, fent clic a sobre del botó.

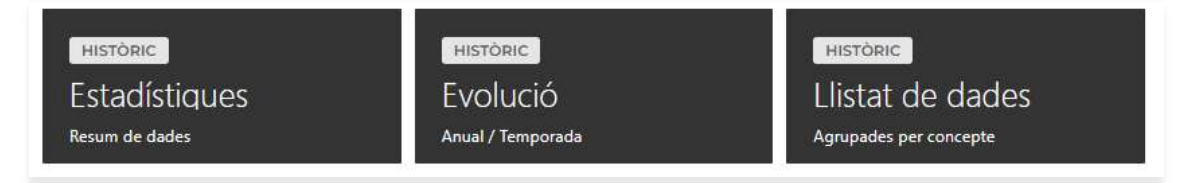

Àmbits disponibles a la pantalla de benvinguda, per consultar les dades a Espietes d'Adetca

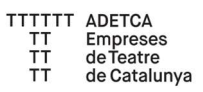

### Llistat de dades

El llistat de dades presenta la informació en un format de taula, separat per columnes i agrupat per files.

| ADEIGA ESP               | 16163                   | Català              | Ţ                 |           |             |                   |                   |                                          |                              |                  |            | -                                 | Jsuari Adeto | a (   |
|--------------------------|-------------------------|---------------------|-------------------|-----------|-------------|-------------------|-------------------|------------------------------------------|------------------------------|------------------|------------|-----------------------------------|--------------|-------|
| Periode limitat          | fins 19/01/2025         |                     |                   |           |             |                   |                   |                                          |                              |                  |            |                                   |              |       |
| TEMPORADA                | ANUAL PERI              | DOE DEFINIBLE       |                   |           |             | 10                | THE MILLINE       |                                          |                              |                  |            |                                   |              |       |
| TEMPORADA IN             | (CIAL)                  |                     |                   |           |             | -                 | Afegeix un filtre | прес 🔹                                   |                              |                  |            |                                   |              |       |
| 2024/2025                |                         |                     |                   |           |             |                   |                   |                                          |                              |                  |            |                                   |              |       |
| TEMPORADA D              |                         |                     |                   |           |             |                   |                   |                                          |                              |                  |            |                                   |              |       |
| 2023/2024                |                         |                     |                   |           |             |                   |                   |                                          |                              |                  |            |                                   |              |       |
| Company of rest          | illet de la temporada i | niçini anılı la tem | perada companalia |           |             |                   |                   |                                          |                              |                  |            |                                   |              |       |
| -                        |                         |                     |                   |           |             | - A               |                   |                                          |                              |                  |            |                                   |              |       |
| -                        |                         | 1 25 COSAY          | 498955930         | TRANSPORT | ogeneous)   | 40.000            | ^                 | an an an an an an an an an an an an an a | and the second second second | -                | -          | -                                 | and and the  |       |
| Columnes ±               | Jotal espectacies       | PUNCIONS            | Atorament         | Ocupació  | Recaptorio  | lotal especta     | dors Untrac       | ies pagament                             | Entrades professional        | Entrades estrena | en Liistat | <ul> <li>Estadistiques</li> </ul> | Im Evolutio  |       |
| Agrupacions 1            | Titol espectacle        | Nom recinte         | Aforament s       | ala Mes   | Gèneres     | Idiomes (         | irigen autoria    | Origen produ                             | oció                         |                  |            |                                   |              |       |
|                          |                         |                     |                   | 01/0      | 9/2023 - 19 | 01/2024           |                   |                                          | 01/09/2024 - 19              | /01/2025         |            |                                   |              |       |
| GÉNERES ESPEC            | TACLE                   |                     |                   |           | ENTRADES    | TOTAL             | 1.0               |                                          | ENTRADES                     | TOTAL            | 1.5        | DIF. 3                            |              | 10    |
|                          |                         |                     |                   |           | 1.284       | 719 🛷             |                   |                                          | 1.375.                       | 304 @            |            | 90.585 🖸                          |              | 7.0   |
| Onema                    |                         |                     |                   |           |             | 2.843 #           | 0.229             | -                                        |                              | 13.327 #         | 2.42%      | 30.484 #                          | 1            | 1.071 |
| Gec                      |                         |                     |                   |           |             | 477 <i>\Phi</i>   | 0.049             | 6                                        |                              | 224 #            | 0.07%      | -253 #                            |              | -53   |
| Dansa                    |                         |                     |                   |           |             | 12.626 #          | 2.549             |                                          |                              | 50.993 <i>#</i>  | 4,43%      | 28.367 4                          |              | 06    |
| Dramatic                 |                         |                     |                   |           | 5           | 6.949 🚸           | 42.579            |                                          | 61                           | 91.128 #         | 50.25%     | 144.179 @                         |              | 26    |
| Familiar                 |                         |                     |                   |           | 1           | 0.469 #           | 8.609             | 8                                        | 10                           | 05.605 #         | 7.68%      | -4.864 /                          |              | -4    |
| tvic                     |                         |                     |                   |           | 10          | 11.367 🚸          | 7.899             | <b>6</b> 1                               | 14                           | 43.892 🔗         | 3.19%      | -57.475 -                         |              | -56   |
| Magia                    |                         |                     |                   |           | 1           | 9.574 #           | 9.289             | £                                        |                              | 1.698 #          | 0.12%      | -117.476 -                        |              | -98   |
| Music Hall               |                         |                     |                   |           |             | 0.0               |                   |                                          |                              | 438 👳            | 0.03%      | 6.4                               |              |       |
|                          |                         |                     |                   |           | 3           | 10.108 at         | 2.199             | 6                                        | 3                            | 24.085 🖈         | 1.75%      | -4.103 #                          |              | -14   |
| Musica                   |                         |                     |                   |           | 2           | 16.374 <i>i</i> # | 19,189            | ē.                                       | 33                           | 20.682 #         | 23.32%     | 74.308 #                          |              | 30    |
| Mosica<br>Teatre Musical |                         |                     |                   |           |             |                   |                   |                                          |                              |                  |            |                                   |              |       |

Llista de dates a consultes

#### **Columnes i agrupacions**

Les columnes i les agrupacions es poden modificar segons el criteri de l'usuari.

| Columnes <b>i</b> | Total espectacles | Funcions    | Aforament | Ocup | oació | Recaptació | Total espe | ectadors | Entrad | es pagament  | Entra | ades professional | Entrades estrena |  |
|-------------------|-------------------|-------------|-----------|------|-------|------------|------------|----------|--------|--------------|-------|-------------------|------------------|--|
| Agrupacions i     | Títol espectacle  | Nom recinte | Aforament | sala | Mes   | Gèneres    | Idiomes    | Origen a | utoria | Origen produ | icció |                   |                  |  |

~

Detall de les columnes i agrupacions del llistat de dades a consultes

Es pot seleccionar una agrupació de les dades i una columna de mètrica entre les diferents opcions disponibles.

Descàrrega de dades

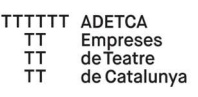

Es poden descarregar les dades del llistat en format xlsx (Excel) per tal d'oferir la possibilitat a l'usuari d'analitzar la informació del llistat de dades de manera personalitzada.

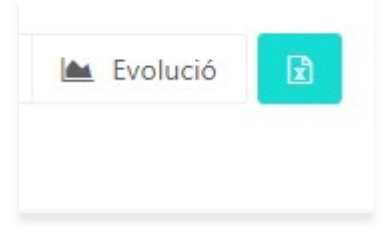

Detall del botó de descàrrega del llista de dades a consultes

# **Estadístiques**

Les estadístiques mostren un resum de les dades més rellevats, agrupades per concepte. Les dades son fixes i no es poden modificar.

| ADETCA ESPIETES               | Català •                           |                         |       |            |                                             |                         |            |                | Usuari Ad      | letca (  |
|-------------------------------|------------------------------------|-------------------------|-------|------------|---------------------------------------------|-------------------------|------------|----------------|----------------|----------|
| TEMPORADA ANUAL PER           | ODE DEFINIELE                      |                         |       | NTRENSON   |                                             |                         |            |                |                |          |
| TEMPORADA INICIAL             |                                    |                         |       | Alegeix un | filte per 🔹                                 |                         |            |                |                |          |
| 2024/2025 -                   |                                    |                         |       |            |                                             |                         |            |                |                |          |
| TEMPORADA COMPARACIÓ          |                                    |                         |       |            |                                             |                         |            |                |                |          |
| 2023/2024 •                   | mund and in tenenged a comparation |                         |       |            |                                             |                         |            |                |                |          |
|                               |                                    |                         |       |            |                                             |                         |            |                |                |          |
|                               |                                    |                         |       |            | <b>^</b>                                    |                         | 🕮 illistat | C Estadistiqu  | ies 📠 Evolu    | ciù 🚺    |
| PECINTES / ESPECTADORS        | 01/09/2022 - 18/01/2024            | 01/09/2024 - 19/01/2025 | DIF.  | WING.      | ENTRADES                                    | 01/09/2023 - 19/01/2024 | 01/09/2024 | 19/01/2025     | DIF.           | WING.    |
| Sales                         | 55                                 | 58                      | 3     | 5,45%      | Aforament total                             | 2,141,276               |            | 2.107.778      | -33.498        | -1,56%   |
| Espais especials              | u                                  | ø                       | U     | 0,00%      | Total espectadors                           | 1,294,719               |            | 1.375.304      | 90,585         | 7,05%    |
| Espectacles                   | 571                                | 580                     | 9     | 1,58%      | Espectadors pagament                        | 1,179,376               |            | 1.286.005      | 106,629        | 9.04%    |
| Funcions                      | 5.421                              | 5.684                   | 253   | 4,05%      | Espectadors professionals                   | 76,501                  |            | 60.752         | -15.749        | -20,59%  |
|                               |                                    |                         |       |            | Espectadors estrena                         | 28.842                  |            | 28.547         | -295           | -1,02%   |
|                               |                                    |                         |       |            | Total espectadors invitació                 | 105,343                 |            | 89.299         | -16.044        | -15,23%  |
|                               |                                    |                         |       |            | Percentatge ocupació                        | 60,00%                  |            | 65,25%         | 5.25%          | В,75%    |
|                               |                                    |                         |       |            | Receptecions                                | 42.247.235.25 C         | 40.        | 562.564,49 C 🕞 | 1.684.670,76 C | -3,99%   |
| MITTANES                      | 0\/09/2023 - 19/01/2024            | 01/09/2024 - 19/01/2025 | Diff. | 3.045      |                                             |                         | 1/05/2023  | 01/09/2        | 024 -          |          |
| Milia estrectadors per funció | 235.99                             | 241.96                  | 4.97  | 2,50%      | DISCHERES                                   |                         | 18/01/2024 | 19/01/         | 2025           | > 10 ING |
| Mitia funcions per teatre     | 98.56                              | 56.00                   | .0.56 | -0.57%     | Preu mig entrada global                     |                         | 35.82.4    | 3              | 1.54 € -4,28 € | -11,95%  |
| Mitia espectacles per teatre  | 10.36                              | 10.00                   | -0,38 | 3,68%      | Pretunig entrada sales menors<br>localitata | ie 200                  | 14.92 €    | 1              | £43 € 1.51 €   | 10,15%   |
|                               |                                    |                         |       |            | Preu mio entrada Testre Liceu               |                         | 83.05 C    | 7              | 8 31 6 4 75 6  | 5 72%    |

Estadístiques a consultes

#### Descàrrega de dades

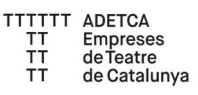

Es poden descarregar les dades de les estadístiques en format xlsx (Excel) per tal d'oferir la possibilitat a l'usuari d'analitzar la informació de les estadístiques de manera personalitzada.

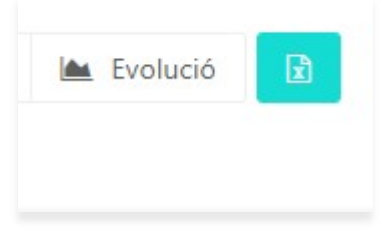

Detall del botó de descàrrega de les estadístiques a consultes

# Gràfic d'evolució

El gràfic d'evolució mostra com ha evolucionat una mètrica de dades en un període de temps.

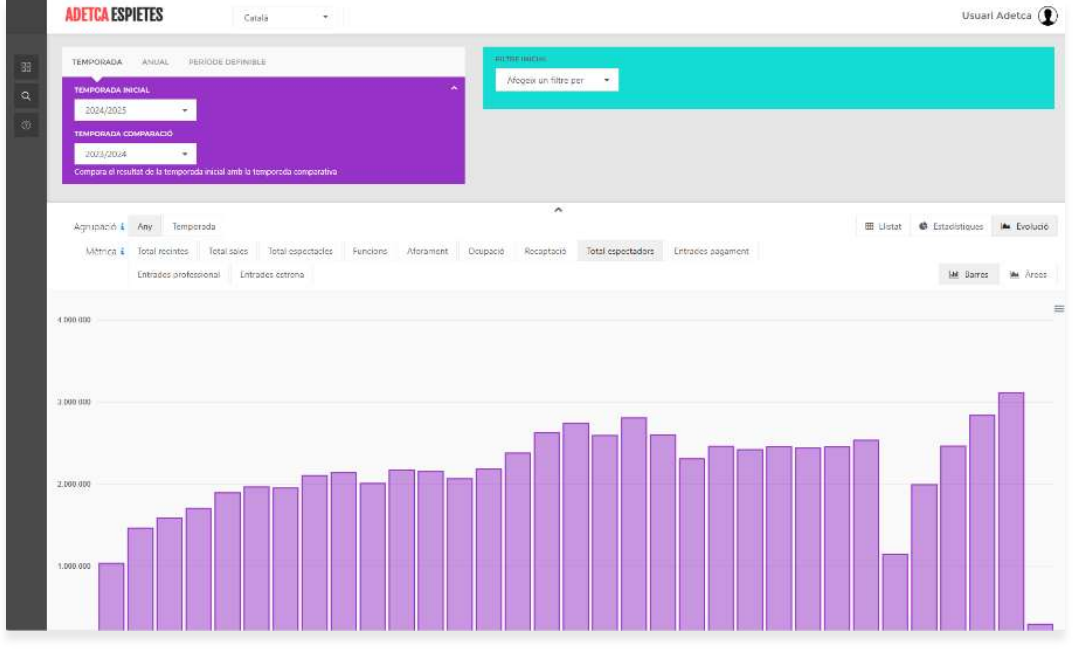

Gràfic d'evolució a consultes

#### Agrupació i mètriques

La mètrica i el període de temps es poden modificar segons el criteri de l'usuari.

|                    |        |             |              |                   |          |           |          | ^          |                   |                   |
|--------------------|--------|-------------|--------------|-------------------|----------|-----------|----------|------------|-------------------|-------------------|
| Agrupació <b>i</b> | Any    | Tempo       | rada         |                   |          |           |          |            |                   |                   |
| Mètrica i          | Total  | recintes    | Total sales  | Total espectacles | Funcions | Aforament | Ocupació | Recaptació | Total espectadors | Entrades pagament |
|                    | Entrad | des profes: | sional Entra | ades estrena      |          |           |          |            |                   |                   |

Detall de les agrupacions i mètriques del gràfic d'evolució a consultes

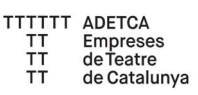

Es pot seleccionar una mètrica entre les diferents opcions disponibles i agrupar les dades per any o per temporada.

#### Tipus de gràfic

Es pot seleccionar el tipus de gràfic entre un gràfic de barres o un gràfic d'àrees:

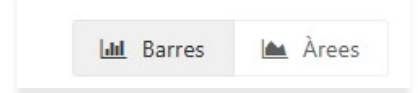

Detall del selector de tipus de gràfic

#### Descàrrega de dades

Es poden descarregar les dades del gràfic en diferents formats.

| Download SVG |
|--------------|
| Download PNG |
| Download CSV |

Detall del selector de format de descàrrega de les dades del gràfic

### Filtres a consulta de dades

La consulta de dades per defecte es presenta filtrada per la temporada actual.

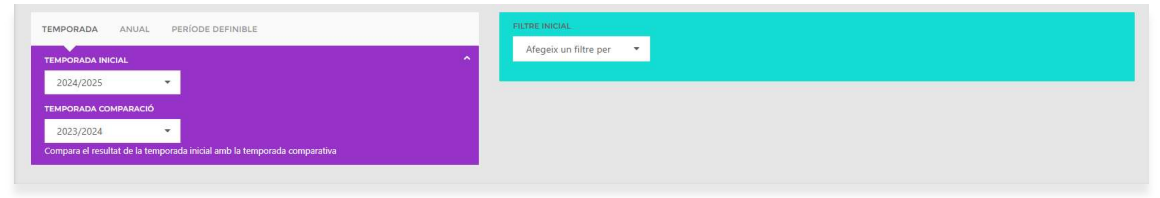

Filtre per defecte a consulta de dades

Totes les dades venen limitades per la data final de l'últim resum setmanal publicat.

Període limitat fins 19/01/2025

Avís de període limitat a consulta de dades

Els filtres es divideixen en dues sessions: Filtre per data i Filtre per concepte

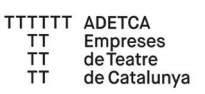

#### Filtre per data

Permet configurar el període de dates de les dades que es volen consultar.

| TEMPORADA INICIAL |          |  |
|-------------------|----------|--|
| 2024/2025         | <b>•</b> |  |
| TEMPORADA COMPARA | nó       |  |
| 2023/2024         | <b>•</b> |  |

Filtre per dates a consulta de dades

Es pot filtrar per temporades, per any i per un període definit manualment per l'usuari.

Per consultar únicament les dades d'un període concret (sense comparativa), cal "plegar" el filtre i automàticament es mostren les dades.

| TEMPORADA   | ANUAL | PERÍODE DEFINIBLE                                                                                                    |
|-------------|-------|----------------------------------------------------------------------------------------------------|
| ANY INICIAL |       |                                                                                                    |
| 2024        |       | <ul> <li>A second second sec<br/>second second second second second second second second second second second second second second second second second second second second second second second second second second second second second second second second second sec</li></ul> |

#### Filtre per concepte

Permet configurar el concepte de filtre de les dades que es volen consultar.

| RE INICIAL           |   |  |  |
|----------------------|---|--|--|
| fegeix un filtre per | - |  |  |
|                      |   |  |  |

Filtre per concepte a consulta de dades

Es pot filtrar per diferents conceptes com nombre del recinte, títol de l'espectacle, aforament de la sala, etc.